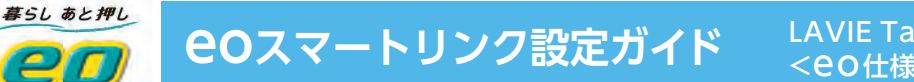

## 端末の初期設定とGoogleアカウントの作成方法

⑥ COスマートリンクタブレットをインターネットに接続する方法についてご説明します。

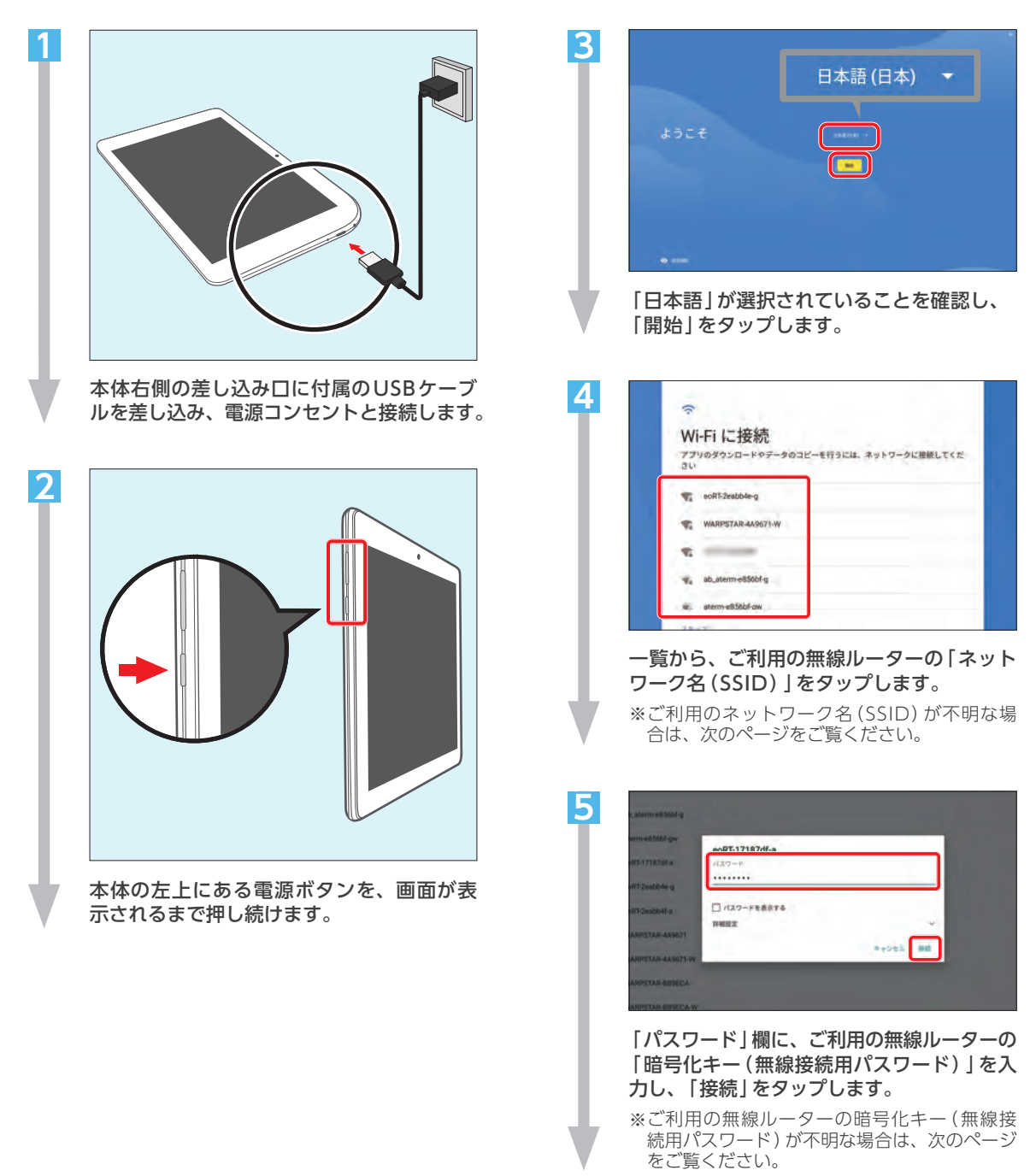

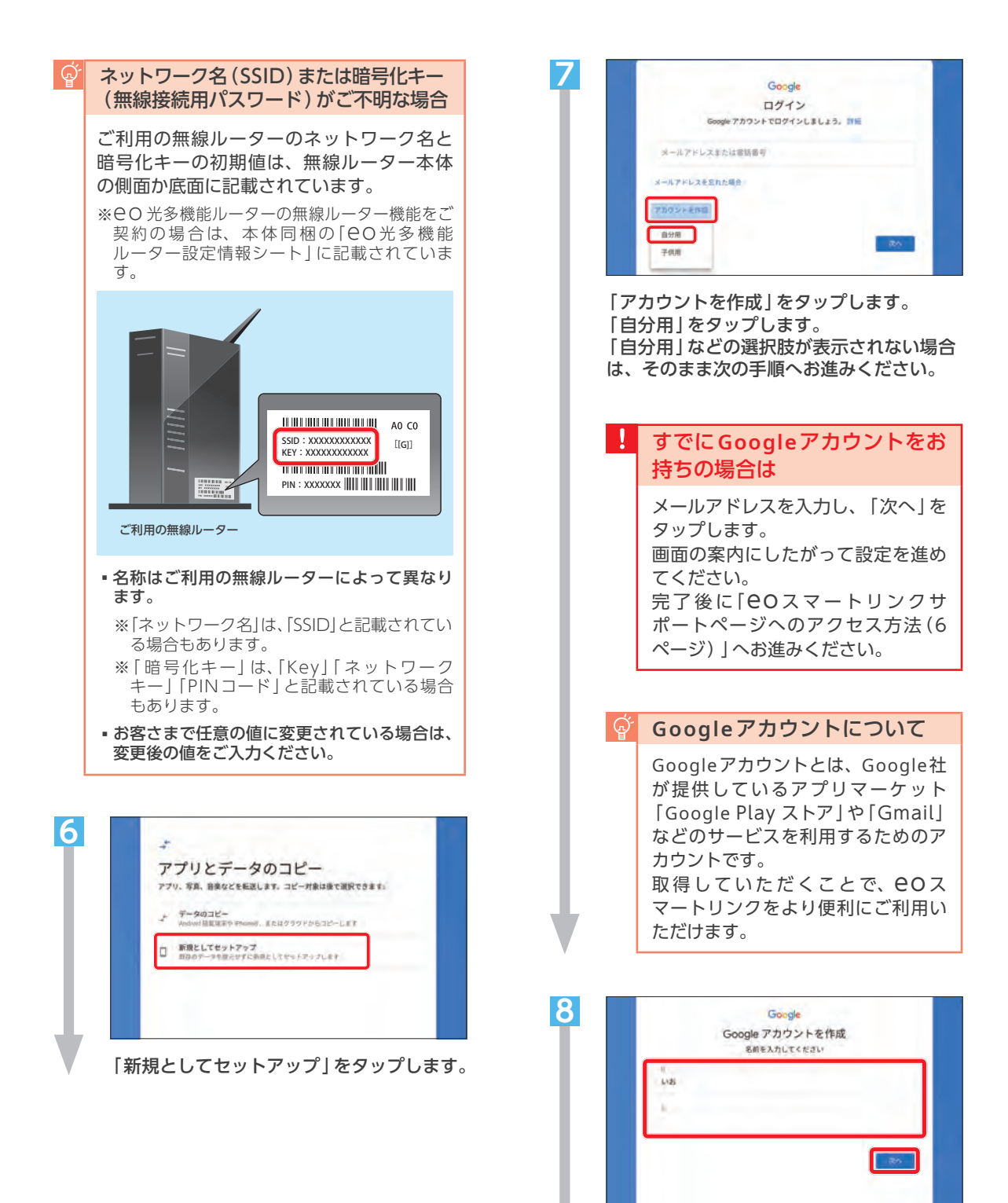

お客さまの「姓」「名」を入力し、「次へ」を

タップします。

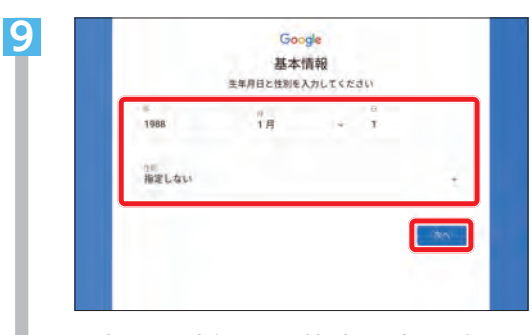

お客さまの生年月日と性別を入力、選択し 「次へ」をタップします。

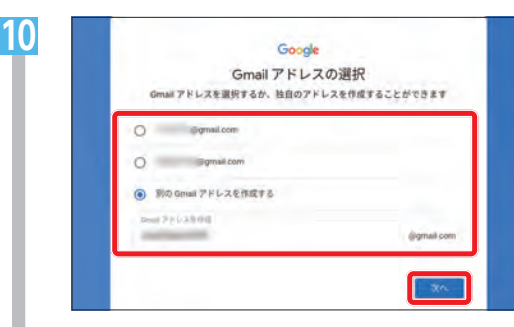

ご希望のメールアドレスを選択し、「次へ」 をタップします。

「別のGmailアドレスを作成する」を選択す れば、任意のメールアドレスを入力して決 めることができます。

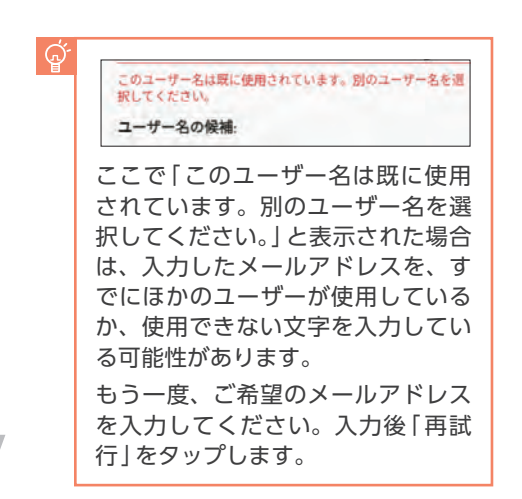

| COOSIE                                                                                                    | and state      |
|----------------------------------------------------------------------------------------------------|----------------|
| 安全なパスワー                                                                                                    | ドの作成           |
| 半角アルファベット、数字、記号を組み合わせ                                                                                                    | て安全なパスワードを作成しま |
| 120-110F                                                                                                    |                |
|                                                                                                    |                |
|                                                                                                    |                |
| - And - Contract - Contract - Con |                |
|                                                                                                    |                |
| 925<br>                                                                                                    |                |
|                                                                                                    | _              |
|                                                                                                    | - 10.          |
|                                                                                                    |                |

「パスワードを作成」の欄に、「パスワード に使用したい任意の文字列」を入力します。 「確認」の欄に、もう一度同じ文字列を入力 します。

[次へ]をタップします。

11

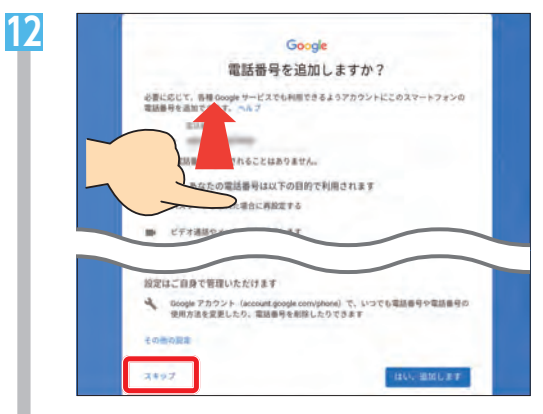

画面をスクロールし、「スキップ」をタップ します。

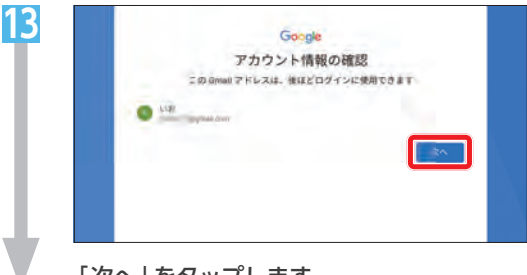

「次へ」をタップします。

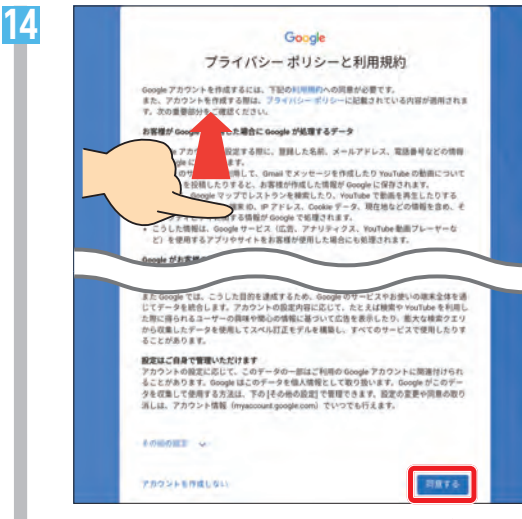

画面をスクロールし、利用規約をご確認く ださい。

「同意する」をタップします。

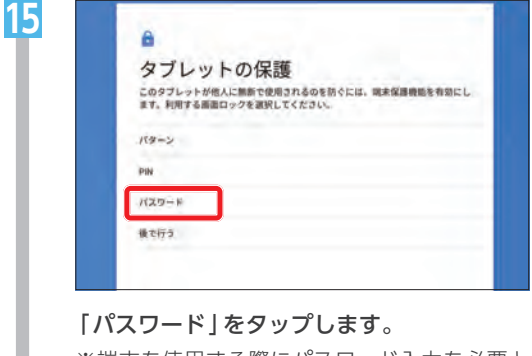

※端末を使用する際にパスワード入力を必要と するための設定をします。 設定を希望しない場合は「後で行う」をタップ し、手順19へ進みます。

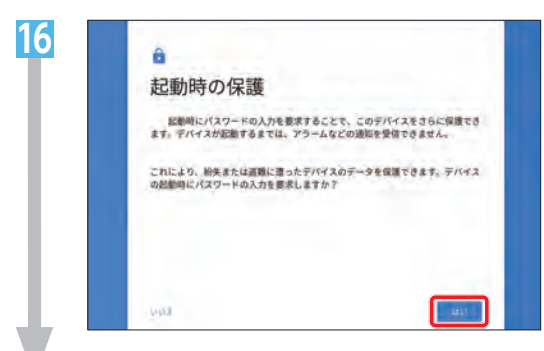

[はい]をタップします。

| 画面ロックの言<br>せキョリティを単化するには. | 安定<br>バスワードを設定してください |  |
|---------------------------|----------------------|--|
| 4 定学际上启展文字                |                      |  |
| 10                        |                      |  |
|                           |                      |  |
| 3.8 a T                   |                      |  |

17

任意のパスワードを入力し、「次へ」をタッ プします。

※設定したパスワードは、必ずメモなどにお控 えいただき、忘れないようにしてください。

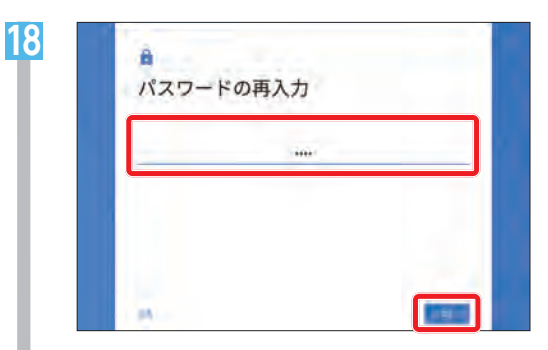

確認のため同じパスワードを入力し「OK」 をタップします。

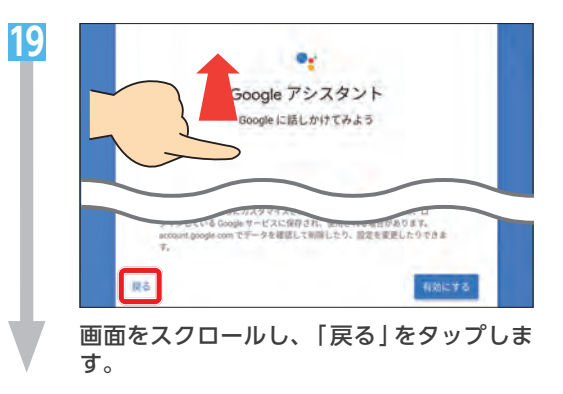

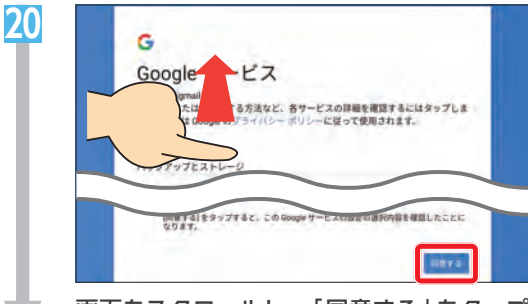

画面をスクロールし、「同意する」をタップ します。

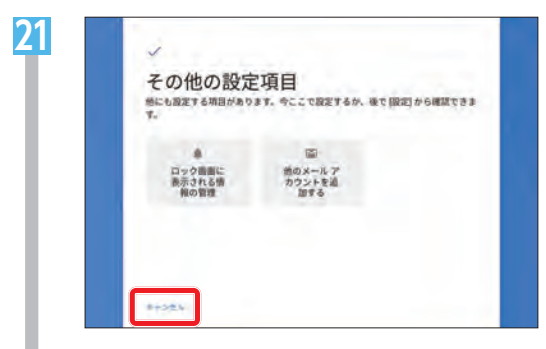

「キャンセル」をタップします。 以上で端末の初期設定とGoogleアカウント の作成は完了です。 **eo**スマートリンクサポートページへのアクセス方法

便利なアプリやサービスをご案内している、EOスマートリンクサポートのページをご紹介します。
下記の手順にしたがって、ホーム画面にすぐにアクセスできるアイコンを作成してください。

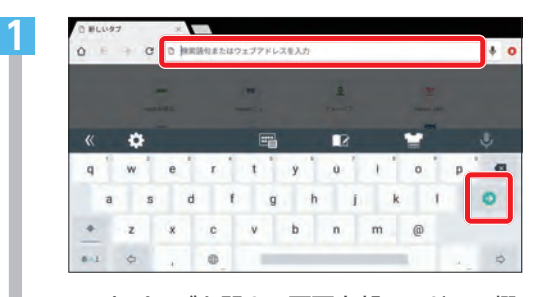

Webページを開き、画面上部のアドレス欄 をタップします。 「https://eonet.jp/e/190013/」を入力

し、[<br/>
<br/>
し、[<br/>
<br/>
<br/>
<br/>
<br/>
し、<br/>
<br/>
<br/>
<br/>
<br/>
<br/>
<br/>
<br/>
<br/>
<br/>
<br/>
<br/>
<br/>
<br/>
<br/>
<br/>
<br/>
<br/>
<br/>
<br/>
<br/>
<br/>
<br/>
<br/>
<br/>
<br/>
<br/>
<br/>
<br/>
<br/>
<br/>
<br/>
<br/>
<br/>
<br/>
<br/>
<br/>
<br/>
<br/>
<br/>
<br/>
<br/>
<br/>
<br/>
<br/>
<br/>
<br/>
<br/>
<br/>
<br/>
<br/>
<br/>
<br/>
<br/>
<br/>
<br/>
<br/>
<br/>
<br/>
<br/>
<br/>
<br/>
<br/>
<br/>
<br/>
<br/>
<br/>
<br/>
<br/>
<br/>
<br/>
<br/>
<br/>
<br/>
<br/>
<br/>
<br/>
<br/>
<br/>
<br/>
<br/>
<br/>
<br/>
<br/>
<br/>
<br/>
<br/>
<br/>
<br/>
<br/>
<br/>
<br/>
<br/>
<br/>
<br/>
<br/>
<br/>
<br/>
<br/>
<br/>
<br/>
<br/>
<br/>
<br/>
<br/>
<br/>
<br/>
<br/>
<br/>
<br/>
<br/>
<br/>
<br/>
<br/>
<br/>
<br/>
<br/>
<br/>
<br/>
<br/>
<br/>
<br/>
<br/>
<br/>
<br/>
<br/>
<br/>
<br/>
<br/>
<br/>
<br/>
<br/>
<br/>
<br/>
<br/>
<br/>
<br/>
<br/>
<br/>
<br/>
<br/>
<br/>
<br/>
<br/>
<br/>
<br/>
<br/>
<br/>
<br/>
<br/>
<br/>
<br/>
<br/>
<br/>
<br/>
<br/>
<br/>
<br/>
<br/>
<br/>
<br/>
<br/>
<br/>
<br/>
<br/>
<br/>
<br/>
<br/>
<br/>
<br/>
<br/>
<br/>
<br/>
<br/>
<br/>
<br/>
<br/>
<br/>
<br/>
<br/>
<br/>
<br/>
<br/>
<br/>
<br/>
<br/>
<br/>
<br/>
<br/>
<br/>
<br/>
<br/>
<br/>
<br/>
<br/>
<br/>
<br/>
<br/>
<br/>
<br/>
<br/>
<br/>
<br/>
<br/>
<br/>
<br/>
<br/>
<br/>
<br/>
<br/>
<br/>
<br/>
<br/>
<br/>
<br/>
<br/>
<br/>
<br/>
<br/>
<br/>
<br/>
<br/>
<br/>
<br/>
<br/>
<br/>
<br/>
<br/>
<br/>
<br/>
<br/>
<br/>
<br/>
<br/>
<br/>
<br/>
<br/>
<br/>
<br/>
<br/>
<br/>
<br/>
<br/>
<br/>
<br/>
<br/>
<br/>
<br/>
<br/>
<br/>
<br/>
<br/>
<br/>
<br/>
<br/>
<br/>
<br/>
<br/>
<br/>
<br/>
<br/>
<br/>
<br/>
<br/>
<br/>
<br/>
<br/>
<br/>
<br/>
<br/>
<br/>
<br/>
<br/>
<br/>
<br/>
<br/>
<br/>
<br/>
<br/>
<br/>
<br/>
<br/>
<br/>
<br/>
<br/>
<br/>
<br/>
<br/>
<br/>
<br/>
<br/>
<br/>
<br/>
<br/>
<br/>
<br/>
<br/>
<br/>
<br/>
<br/>
<br/>
<br/>
<br/>
<br/>
<br/>
<br/>
<br/>
<br/>
<br/>
<br/>
<br/>
<br/>
<br/>
<br/>
<br/>
<br/>
<br/>
<br/>
<br/>
<br/>
<br/>
<br/>
<br/>
<br/>
<br/>
<br/>
<br/>
<br/>
<br/>
<br/>
<br/>
<br/>
<b

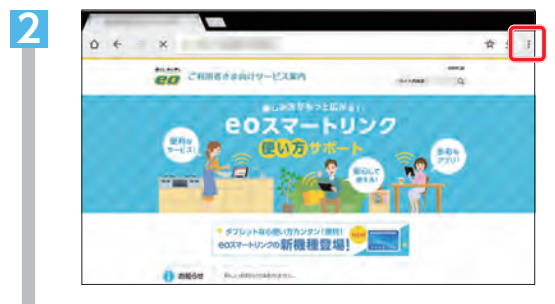

「OCスマートリンクサポート」ページが開きます。「::」をタップします。

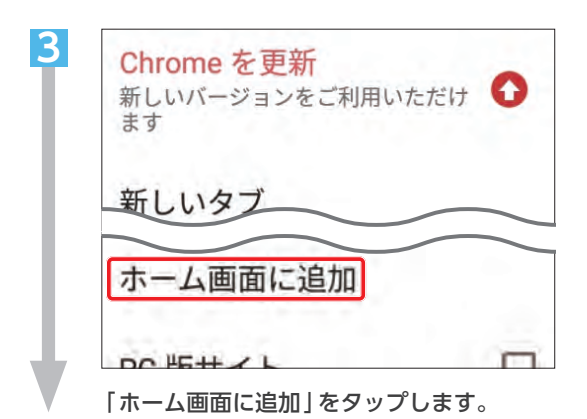

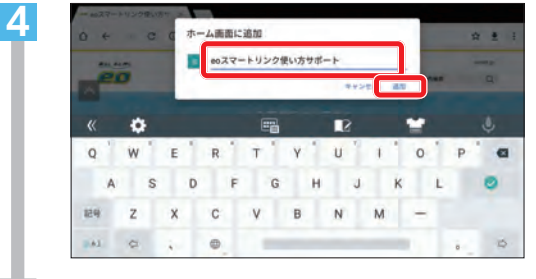

任意のアイコン名を入力し [追加] をタップ します。

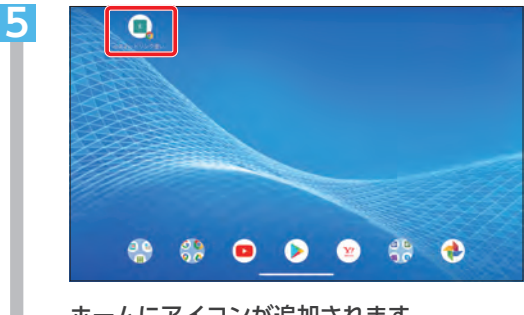

ホームにアイコンが追加されます。 次回からはこのアイコンをタップすれば追 加したページに直接アクセスできます。

# 2 セキュリティーソフトの設定方法

🕼 この章では、セキュリティーソフトのインストールと設定方法をご案内します。

Δ

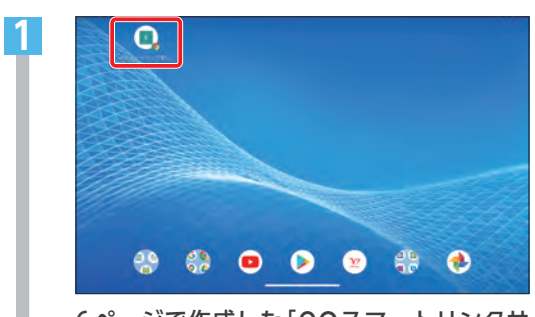

6ページで作成した「**eo**スマートリンクサ ポート]のアイコンをタップします。 アイコンが無い場合は、Webページを開き (https://eonet.jp/e/190013/)へアクセ スします。

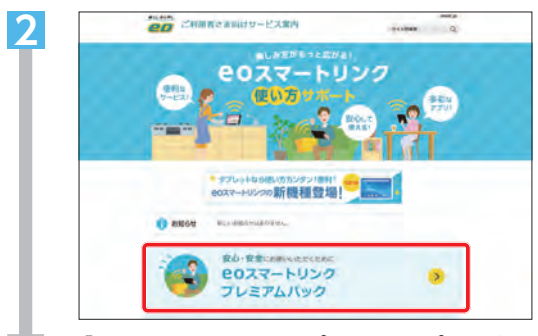

「**℮**Oスマートリンクプレミアムパック」を タップします。

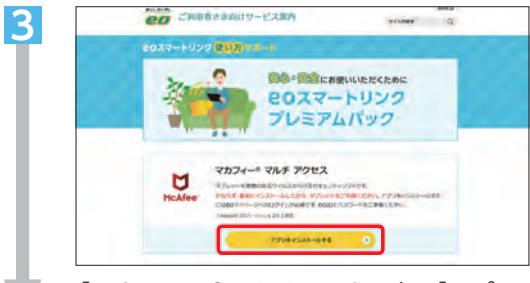

「マカフィー®マルチ アクセス」の「アプリ をインストールする」をタップします。

| eol   | Dでログイン | シール設定 |
|-------|--------|-------|
| jeoiD |        |       |
|       | 1 次へ   |       |

「eoID」「eoIDパスワード」などを入力し、 **EO**マイページへログインします。

| eoID  | <b>EO</b> 光登録証記載の<br>「初期eoID」      |
|-------|------------------------------------|
| パスワード | <b>EO</b> 光登録証記載の<br>「初期eoIDパスワード」 |

※半角の英数小文字で入力してください。

| eoID・eoIDパスワードはお客さま<br>ご希望のものに変更していただけま<br>す。変更されている場合は、現在ご<br>利用中のeoID・eoIDパスワードを | ģ | eoID・eoIDパスワードについて                                                                             |
|------------------------------------------------------------------------------------|---|------------------------------------------------------------------------------------------------|
| ご人力ください。                                                                           |   | eolD・eolDパスワードはお客さま<br>ご希望のものに変更していただけま<br>す。変更されている場合は、現在ご<br>利用中のeolD・eolDパスワードを<br>ご入力ください。 |

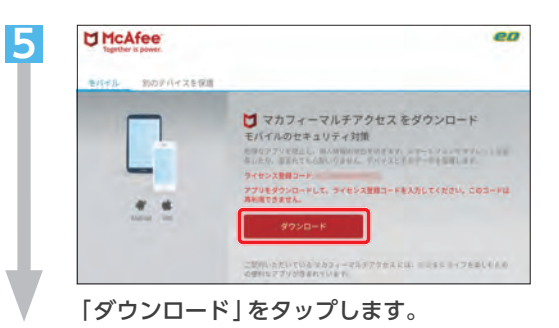

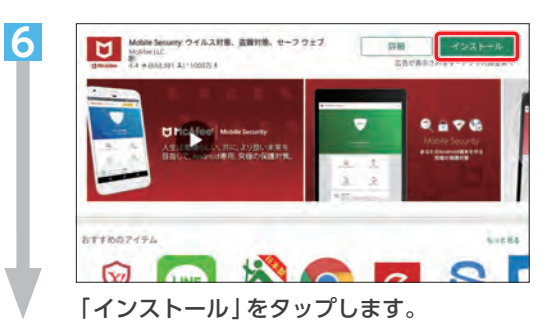

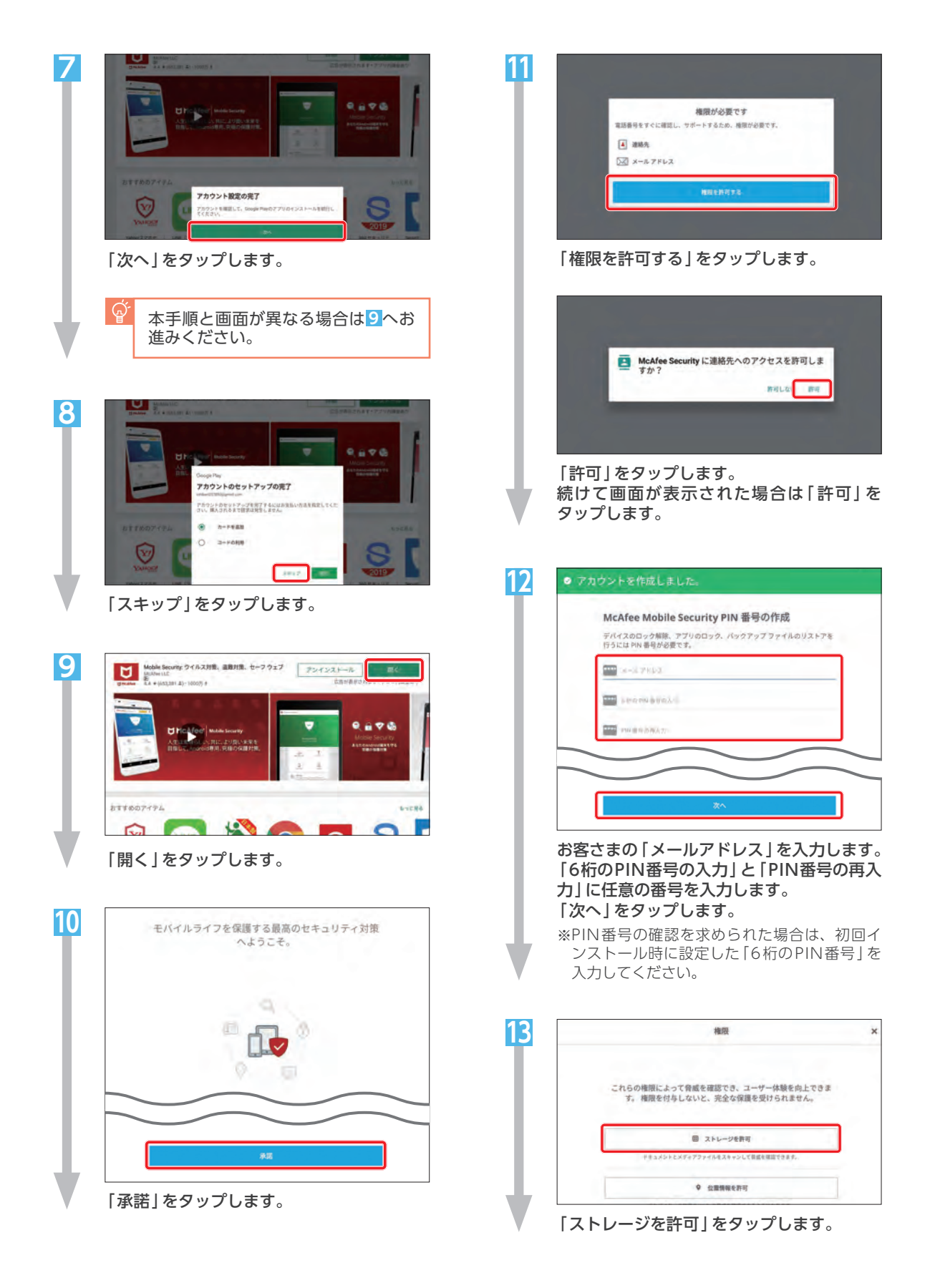

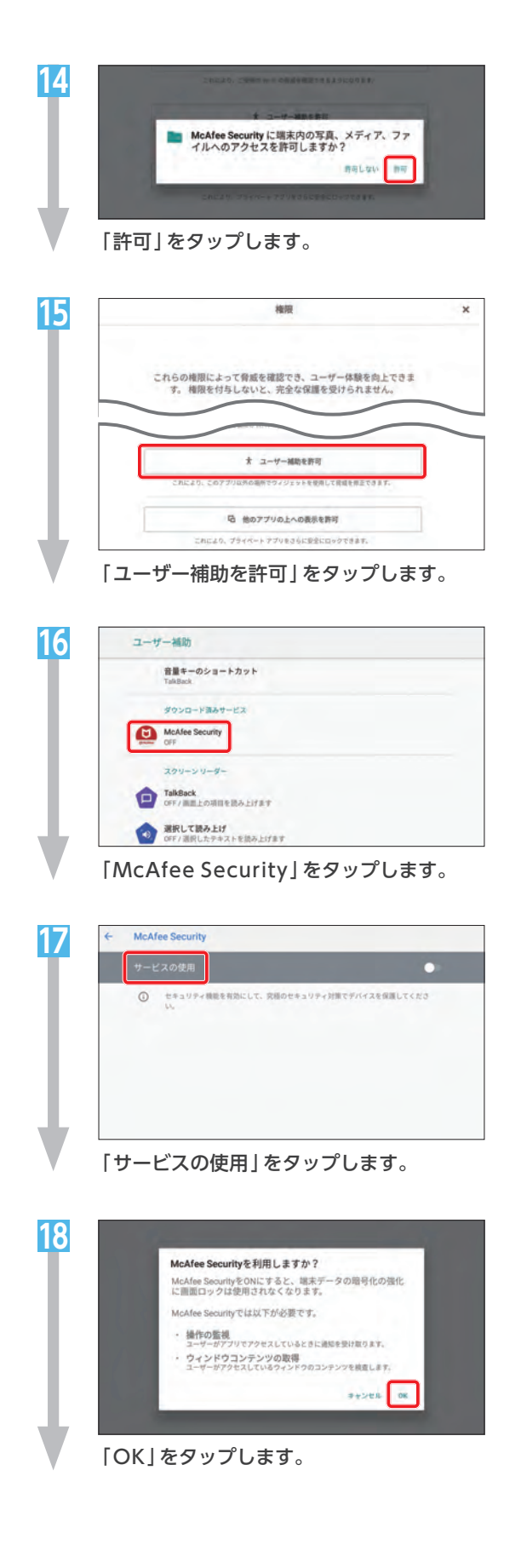

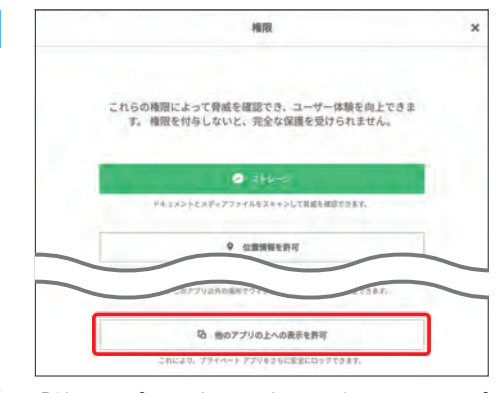

19

|   | 游司                       |  |
|---|--------------------------|--|
| 0 | Excel<br>Imp L 201       |  |
| G | Google<br>III-TI         |  |
|   | Google Play Music<br>밝힌  |  |
| 1 | Google Play開発者サービス<br>許可 |  |
| 0 | info.Board<br>读可Lccu     |  |
|   | McAfee Security<br>許可しない |  |

「McAfee Security」をタップします。

| McAfee Security<br>5.6,0.178                                             |                      |
|--------------------------------------------------------------------------|----------------------|
| 他のアプリの上に重ねて表示できるようにする                                                    |                      |
| 使用中の他のアプリの上にこのアプリを重ねて表示できるようになり<br>使用する際に転用になったり、他のアプリの表示や動作が変わったり<br>す。 | ます。他のアプリ<br>する場合がありま |

|他のアプリの上に重ねて表示できるように する]をタップします。

| THEN                                                          | L |
|---------------------------------------------------------------|---|
| これらの権限によって発展を確認でき、ユーザー体験を施上できま<br>す。 権限を付与しないと、完全な保護を受けられません。 |   |
| ○ ストレージ<br>ドキュホシトとメディブラックムをスキャンして発展を構成できます。                   |   |
| Q 位置機械を許可                                                     |   |

以上でセキュリティーソフトの設定は完了 です。

[<mark>○</mark>]をタップしてホーム画面に戻ってくだ さい。

<sup>[</sup>他のアプリの上への表示を許可]をタップ します。

## 「リモートサポートプラス」提供アプリ変更のお知らせ

ど 提供アプリの変更に伴い、旧バージョンの「リモートサポートプラス」のアイコン (
か) はご利用いただけません。

今後「リモートサポートプラス」をご利用いただくには、以降の案内をご覧いただき新しいアプリを インストールしていただきますよう、お願いいたします。

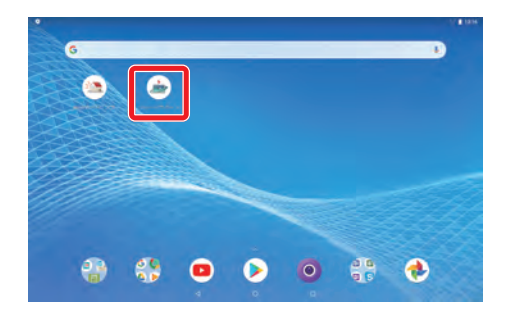

### 「リモートサポートプラス」インストール方法

※画面や手順は時期によって異なります。

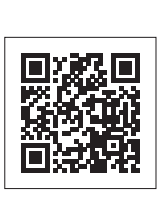

QRコードを読み取ってアクセスまたは https://support.eonet.jp/e/210002/ ヘアクセスします。

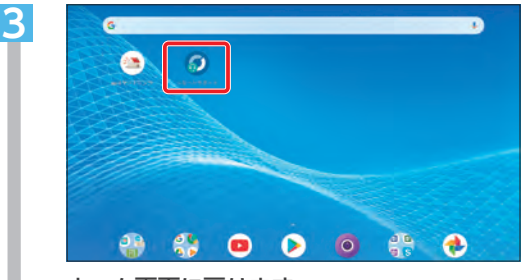

ホーム画面に戻ります。 アイコンが追加されていればインストール は完了です。

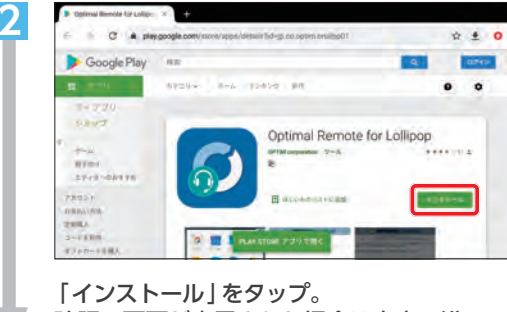

確認の画面が表示された場合は案内に沿って 進めます。

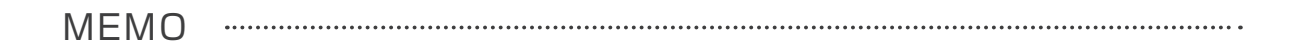

.....

暮らし あと押し

#### \* お問い合わせいただく前に、「COユーザーサポート」をご覧ください \*

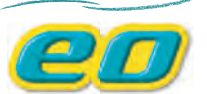

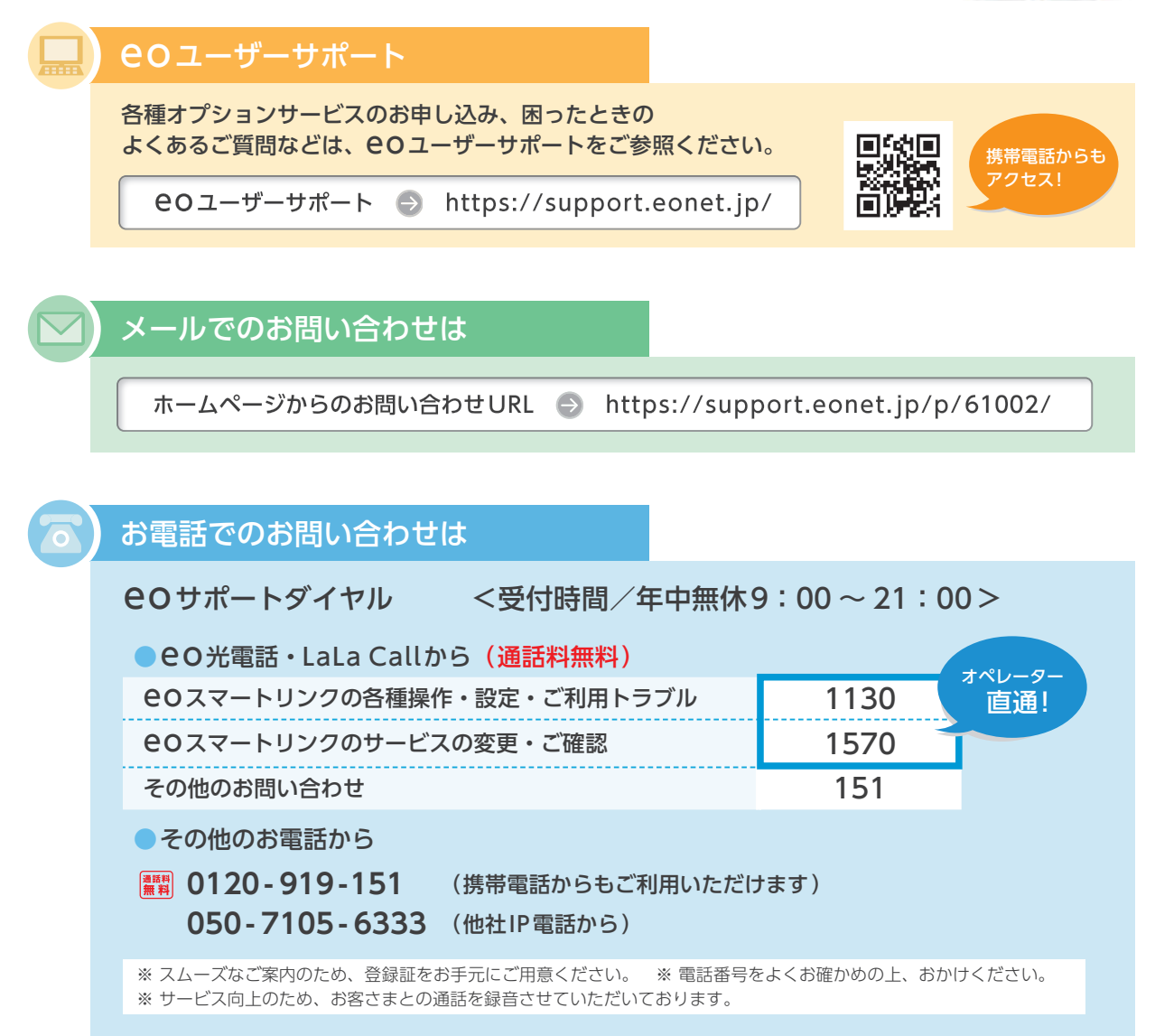

### ご注意

本書の内容の全部あるいは一部を当社に無断で転載あるいは複製することは禁じられています。本書は、改良などのため予告なく変更することがあります。 Google、Android™、Google PlayはGoogle LLC.の登録商標または商標です。 その他本書に記載する会社名、システム名、製品名は、各社の登録商標または商標です。なお、本文中のTMおよび®マークは一部省略しております。 本書の記載内容は、2021年9月現在のものです。